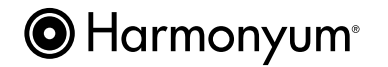

# Global Professional Directory for Harmonyum Practitioners

## - How to create, update and upgrade your profile in the directory -

You will be able to add your directory profile after you have created your account.

To **update your existing profile**, read the section on "How to update your profile in the directory" on page 3.

To **upgrade your membership**, read the section on *"*How to upgrade your membership to a professional membership" on page 4.

Please have the following **information handy** when setting up your profile in the Harmonyum directory.

### Complimentary Membership

- Name and credentials
- Headshot
- Email address
- Years of Harmonyum Practice
- Time Zone
- Language

#### **Professional Membership**

- Name and credentials
- Headshot
- Email address
- Years of Harmonyum Practice
- Time Zone
- Language
- Phone number
- Professional Title(s)
- Biography (190 words maximum)
- Addresses of your business location(s) (you can add 2 different locations)
- Additional qualifications
- Location of Services: in-home visits, office visits, phone sessions, video sessions
- Client Payment information (price, currency, payment methods)
- Link to your website and social media accounts
- A video box

Payment information. The professional membership is valid for two years and incurs a payment of \$60 upon submission of your profile information.

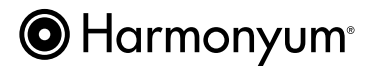

## - How to add your profile in the directory -

- 1. Go the website https://harmonyumhealing.com/
- 2. Click on Login in the upper right corner. Log into your account.
- 3. Click on "Add Profile" under your name in the upper right corner on your screen.
- Choose your membership option. Please note that a professional membership is valid for two years and incurs a \$60 fee upon submitting your profile information.
- 5. Complete the information in the fields. An instruction on which information needs to be entered is written below each field.
- 6. Check the boxes at the bottom of the form. Please note that a missing check mark will not allow you to submit your profile information.
- 7. You can preview your profile page by clicking "Preview Listing". To submit your information, click the blue "Submit Listing" button.

In case you chose the professional membership, the payment page shows up. Complete the billing information and click on the blue "Pay Now" button to make your payment.

You can pay with PayPal without having or using a PayPal account.

| related to the practice of a health-related p | profession. *                                                                                  |
|-----------------------------------------------|------------------------------------------------------------------------------------------------|
| Fitness to Practice Disclaimer                |                                                                                                |
| I canfirm that my physical and psychological  | al health status does not interfere with my ability to practice a health-related profession. * |
| Harmonyum Practice Disclaimer                 |                                                                                                |
|                                               |                                                                                                |
|                                               |                                                                                                |
|                                               |                                                                                                |
|                                               |                                                                                                |
| I as a firme that I as                        | and the second states are successed as                                                         |
| I confirm that I re                           | eceive and give on average at                                                                  |
|                                               |                                                                                                |
| Curle and All Sections                        | Description Listing 57                                                                         |
| Submit Listing                                | Preview Listing                                                                                |
|                                               |                                                                                                |
|                                               |                                                                                                |

| Membershin Level           | Complexenter Membrashie                           |
|----------------------------|---------------------------------------------------|
| Membership Level           | Complimentary weinbership Professional Membership |
|                            | Select your Membership Level                      |
| Name *                     |                                                   |
|                            | Enter your First and Last Name                    |
|                            |                                                   |
| ime *                      |                                                   |
| ime *                      | Enter your First and Last Name                    |
| ame *<br>ofessional Title, | Enter your First and Last Name                    |

Add Profile

iry

Howdy, Stephanie Zenker 💻

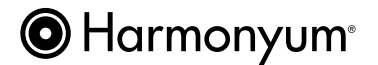

## - How to update your profile in the directory -

- 1. Go the website https://harmonyumhealing.com/
- 2. Click on Login in the upper right corner. Log into your account.
- 3. Click on "My Profile".
- 4. Look for your phone number.

On the right side of your phone number, you see a light brown "Edit" button. Click on it.

5. Update any information.

6. You can preview your profile page by clicking "Preview Listing". To submit your information, click the blue "Submit Listing" button.

<text>

Howdy, Stephanie Zenker 💻

A My Profile

g Library

hing 🔻

Healing Library

\rm Login

| I confirm that I receive and give on average at |                   |
|-------------------------------------------------|-------------------|
| Submit Listing                                  | Preview Listing 🗹 |
|                                                 |                   |

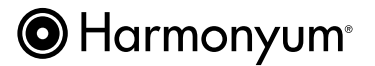

## - How to upgrade your membership to a professional membership -

1. Go the website https://harmonyumhealing.com/

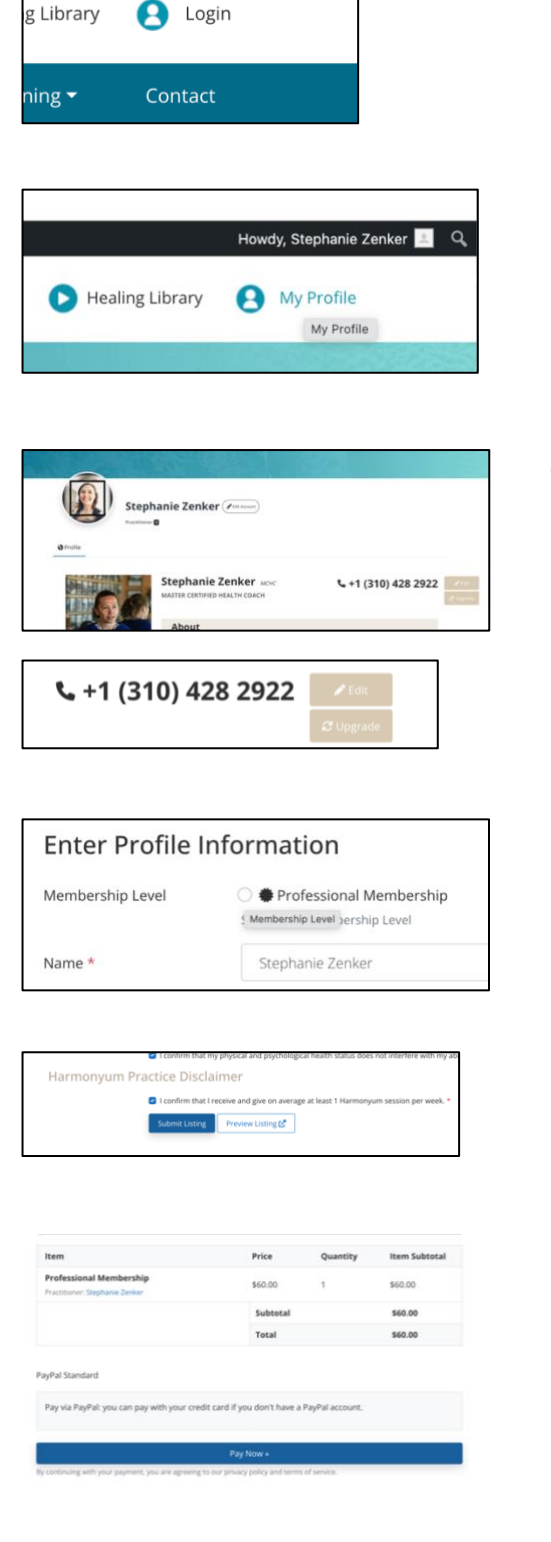

- 2. Click on Login in the upper right corner. Log into your account.
- 3. Click on "My Profile".
- 4. Look for your phone number.

On the right side of your phone number, you see two light brown buttons.

Click on the button "Upgrade".

- 5. Check the circle to activate your Professional Membership.
- 6. Scroll down to the bottom of the page.

Click on the blue "Submit Listing" button.

 On the next page, you can complete your personal information and make your payment of \$60 for the professional membership. The payment processor is PayPal. It will process your credit card even if you do not have a PayPal account.